NYS Unified Court System, Division of Technology

# Electronic Document Delivery System (EDDS) City & District Court User Guide for use by Court Staff

June 2020

| Table of Contents                         | Page |
|-------------------------------------------|------|
| Introduction                              | 2    |
| Approved Document Types for Submission    | 2    |
| Approved Case Types                       | 2    |
| How to Submit Documents (Sender)          | 3    |
| How to Review Submitted Documents (Clerk) | 12   |
| After the Document Has Been Reviewed      | 22   |

# Introduction (back to top)

The Electronic Document Delivery System (EDDS) was developed to ensure continued access to the NYS Court System for certain proceedings during times when court users are prevented from physically entering the courthouse. This new system provides for the secure, centralized, and efficient delivery of documents to the court while eliminating the need for physical contact at a courthouse. The type of documents which may be accepted by the court are authorized by the Chief Administrative Judge's Administrative Orders and those issued by each Judicial District's Administrative Judge.

The System will serve the courts as a virtual "post office", for the one-way delivery of documents to the court by agencies and attorneys and self-represented litigants. It is important to note that the EDDS is <u>not</u> a substitute for eFiling, nor is it considered to be a filing system. Rather, it is designed to provide a secure alternative to email or in-person delivery of approved documents.

#### **Benefits of Electronic Document Delivery System**

- 1. Provides a secure method to electronically transmit documents
- 2. Enforces strict controls over document visibility
- 3. Includes comprehensive built-in virus checking
- 4. Tracks the sending/receiving of documents for audit purposes
- 5. Retains all documents in statewide content management system

#### Approved Document Types for Submission (back to top)

Persons or agencies wishing to utilize the EDDS to transmit documents to a court should be advised to contact the court or appropriate Judicial District Office to confirm that the court is authorized to accept and process specific document(s).

## Approved Case Types (back to top)

Authorized Case Types, and at what stage of the proceeding they can be scheduled, may vary from week to week, and from one judicial district to the next. Before using the EDDS, persons or agencies wishing to transmit documents associated with particular case types should contact the court or appropriate Judicial District Office to confirm that the court is authorized to accept document(s) associated with specific case types.

#### How to Submit Documents (Sender) (back to top)

Each court will identify their targeted submitters (for example, agencies, attorneys, and/or litigants) and provide them with the following instructions on how to submit documents.

#### Step 1:

The court should direct the submitter to the Electronic Document Delivery System submission webpage: <u>https://iappscontent.courts.state.ny.us/NYSCEF/live/edds.htm.</u> The submitter will click on the appropriate court type to enter the site.

| New York State Unified Court System                                                                                                    |
|----------------------------------------------------------------------------------------------------|
| Electronic Document Delivery System: Welcome                                                                                                    |
| This site lets you electronically deliver documents to the courts and during the COVID-19 public health emergency file documents electronically in many courts that do not usually permit electronic filing. For more detailed information, view the <b>EDDS Notice</b> , the <b>EDDS FAQ</b> page or the <b>EDDS User Manual</b> .                                                                                                    |
| To help you with the delivery of your documents, please choose the location where you would like to send your documents, then follow the screens for additional directions. For information about which legal matters are handled by the various courts of New York State, visit <u>Which court should I go to?</u>                                                                                                    |
| Select the court you want to deliver your documents to:                                                                                                    |
| City Court - Civil (outside NYC)                                                                                                    |
| City Court - Criminal (outside NYC)                                                                                                    |
| <u>Civil Court - New York City</u>                                                                                                    |
| County Court - Criminal Term (outside NYC)                                                                                                    |
| Court of Claims                                                                                                    |
| District Court - Civil Term (Nassau/Suffolk)                                                                                                    |
| District Court - Criminal Term (Nassau/Suffolk)                                                                                                    |
| Family Court                                                                                                    |
| Supreme Court - Criminal Term (Inside NYC)                                                                                                    |
| Supreme Court - Civil Term (limited availability for certain courts and case types. Read more)                                                                                                    |
| Surrogate's Court (limited availability for certain courts and case types. Read more)                                                                                                    |
| <ul> <li>Please Note</li> <li>A document sent through the Electronic Document Delivery System (EDDS) with a request for filing should be treated as "filed" only upon receipt of notice from the court clerk or County Clerk (or upon publication of notice on a County Clerk webpage) that the document has been accepted for filing. Filing through the EDDS does not constitute service upon any other party.</li> <li>By order of the Chief Administrative Judge, documents accepted for filing through EDDS must be served on other parties by email, facsimile, or other electronic means.</li> </ul> |

3. EDDS should NOT be used for the filing of emergency applications. For information on filing such applications please contact the court directly.

Then the submitter will click on *Next* to begin their submission.

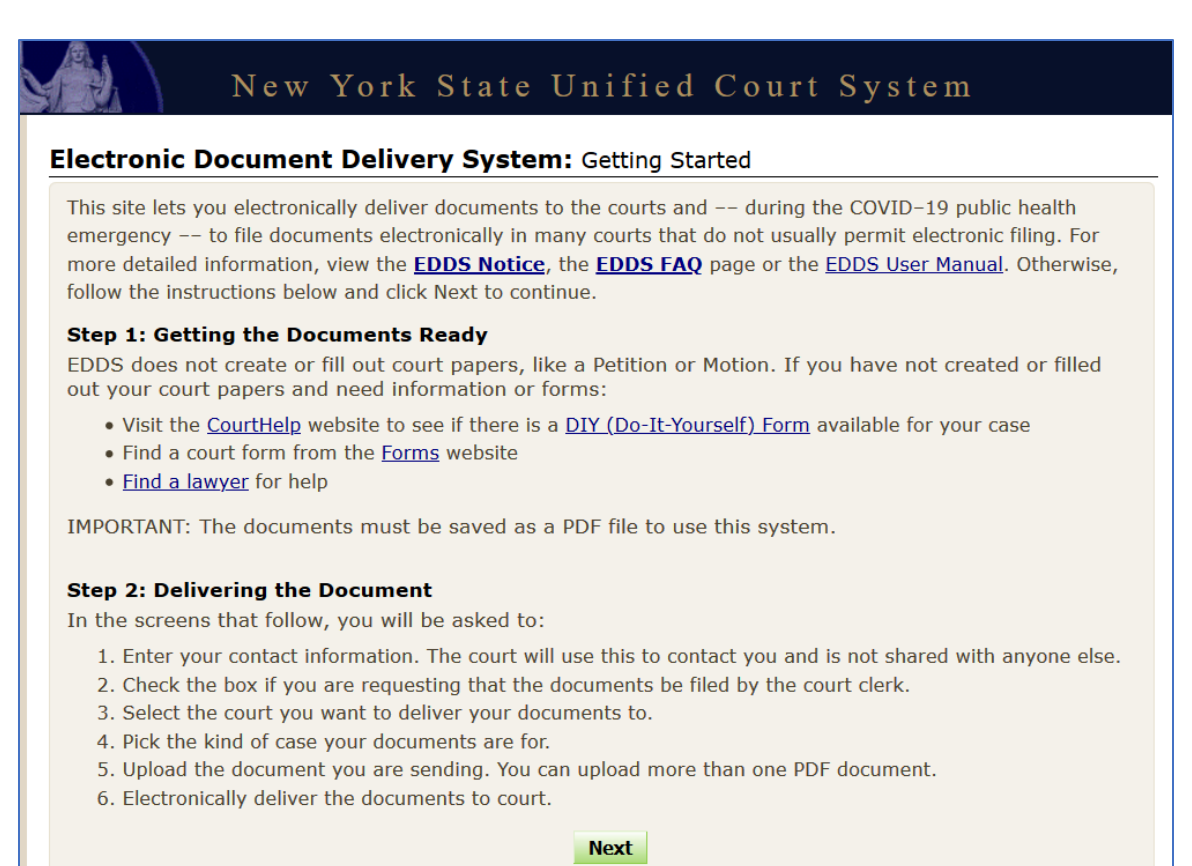

## Step 2:

The submitter will enter the following information about who they are and why they are submitting a document. All the documents entered should be submitted for a single case. Any field with an asterisk \* is a required field.

Note: "Unknown" or "Not Applicable" can be entered in the Case Number and Case Title fields.

|                                            | Family Court                                                                                                    |
|--------------------------------------------|----------------------------------------------------------------------------------------------------|
| Please ente<br>confirmation                | your contact information below. This information will not be shared with the general public. A email will be sent to the email address you enter. * Required fields |
| First Name                                 | Middle Name     Last Name *                                                                                                    |
| Organizatio                                | /Agency/Firm Name *                                                                                                    |
|                                            | - OR - 🛄 I do not have a lawyer                                                                                                    |
| Phone Num                                  | er (enter as 123-456-7890) *                                                                                                    |
|                                            |                                                                                                    |
| Email Addre                                | is *                                                                                                    |
| Party Role (<br>Case Numbe<br>Case Title * | r *                                                                                                    |
|                                            |                                                                                                    |
| Motion Num                                 | per (if applicable)                                                                                                    |
| Reason for                                 | sending documents *                                                                                                    |
| (For example                               | "copy of papers requested by the judge"; or "letter to court describing proposed settlement")                                                                       |
|                                            |                                                                                                    |
| 1                                          |                                                                                                    |
|                                            |                                                                                                    |
|                                            | : I request that the document(s) I am sending be filed by the court or County Clerk                                                                                 |

The sender has the ability to request that the document(s) be "Filed" by the clerk upon the court's review.

## Step 3:

The submitter will indicate the specific court to which they are submitting their document.

For Criminal Matters:

| Select the court fr | om the list below, then a | click Next. |   |  |  |
|---------------------|---------------------------|-------------|---|--|--|
| Albany City Court - | Criminal (EDDS)           |             |   |  |  |
| Amsterdam City Co   | urt - Criminal (EDDS)     |             | ^ |  |  |
| Auburn City Court - | Criminal (EDDS)           |             | - |  |  |
| Batavia City Court  | Criminal (EDDS)           |             | - |  |  |
| Beacon City Court   | Criminal (EDDS)           |             | ~ |  |  |

## For Civil Matters:

| Select the court f   | rom the list below, the | n click Next. |   |  |
|----------------------|-------------------------|---------------|---|--|
| Court (scroll if you | don't see your court)   |               |   |  |
| Albany City Court    | (EDDS)                  |               | • |  |
| Amsterdam City C     | ourt (EDDS)             |               |   |  |
| Auburn City Court    | (EDDS)                  |               |   |  |
| Batavia City Court   | (EDDS)                  |               |   |  |
| Beacon City Court    | (EDDS)                  |               | ~ |  |

#### Step 4:

The submitter will indicate the case type to which the document applies. The selection will determine in which "cabinet" the document will be available on the court's reviewer's side.

For Criminal Case Types:

| New York State Unified Court System                            |  |
|----------------------------------------------------------------|--|
| Electronic Document Delivery System: Select Case Type          |  |
| Court: Albany City Court - Criminal (EDDS)                     |  |
| Select the case type from the drop-down menu, then click Next. |  |
| Criminal                                                       |  |
| Cancel Next                                                    |  |

For available Civil Case Types: General Civil

| New York State Unified Court System                            |
|----------------------------------------------------------------|
| Electronic Document Delivery System: Select Case Type          |
| Court: Batavia City Court (EDDS)                               |
| Select the case type from the drop-down menu, then click Next. |
| General Civil                                                  |
| Cancel Next                                                    |

## Or: Landlord Tenant

| New York State Unified Court System                            |
|----------------------------------------------------------------|
| Electronic Document Delivery System: Select Case Type          |
| Court: Batavia City Court (EDDS)                               |
| Select the case type from the drop-down menu, then click Next. |
| Landlord and Tenant                                            |
| Cancel Next                                                    |

## Step 5:

The sender will indicate the type of document that is being submitted. More than one document may be submitted per case. The document <u>must</u> be in PDF format.

• Note: All the documents entered should be submitted for a single case.

| a Type: General Civil                                     |                                       |
|-----------------------------------------------------------|---------------------------------------|
| e type. General civil                                     |                                       |
|                                                           |                                       |
| ect a document type from the drop-down menu and           | d attach your PDFs. * Required fields |
| ain Document                                              |                                       |
|                                                           |                                       |
| AFFIDAVIT OF SERVICE-                                     | <b>~</b>                              |
| Attach your PDF (Max size 100 MB) *                       | Exhibit Number/Letter (if applicable) |
| C:\Users\gpoore\OneDrive - UCS\ Browse                    |                                       |
| Document Description                                      |                                       |
| Cortland Test Document - Civil                            |                                       |
| Document Type<br>OTHER (ENTER DESCRIPTION IN FIELD BELOW) | ~                                     |
| Attach your PDF (Max size 100 MB)                         | Exhibit Number/Letter (if applicable) |
| C:\Users\gpoore\OneDrive - UCS\ Browse                    |                                       |
| Document Description                                      |                                       |
| Cortland Test Document - Civil2 ×                         |                                       |
| ocument 3                                                 |                                       |
| Document Type                                             |                                       |
|                                                           | ~                                     |
|                                                           | Exhibit Number/Letter (if applicable) |
| Attach your PDF (Max size 100 MB)                         |                                       |

#### Step 6:

After the document(s) have been uploaded, the submitter will be taken to a review screen. The submitter will click on the green *Send Documents* button to finish the submission.

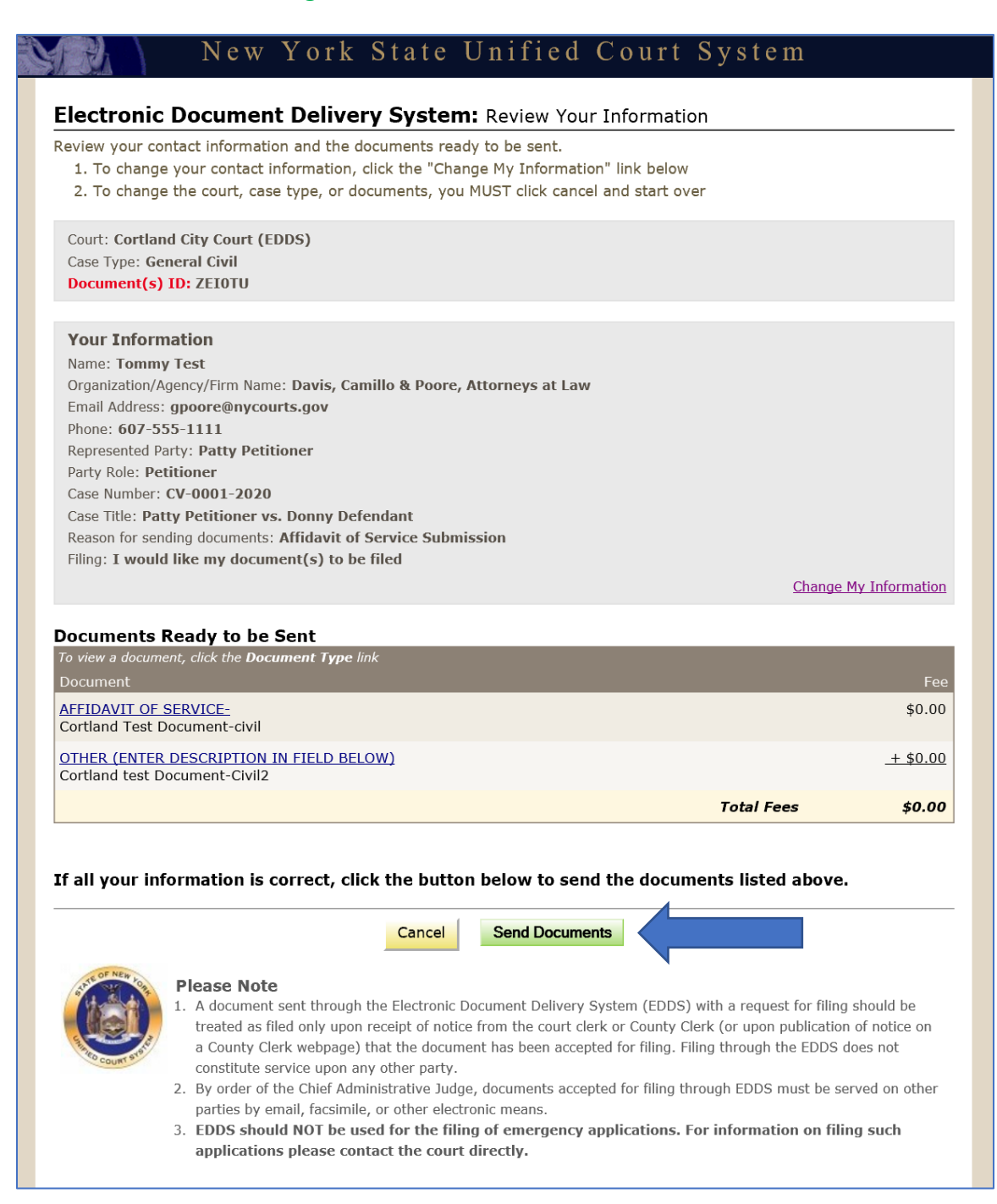

Once the user selects "Send Documents", they will see a "Thank You" verification screen.

| Your documer                                                      | s have been sent to the court you selected. You will receive an e-mail notification when you |
|-------------------------------------------------------------------|----------------------------------------------------------------------------------------------|
| locuments ha                                                      | e been received. Please use the document(s) id below when referencing this submission.       |
| Court: <b>Cortla</b>                                              | d City Court (EDDS)                                                                          |
| Case Type: <b>G</b>                                               | meral Civil                                                                                  |
| Document(s                                                        | ID: MKGDBY                                                                                   |
| Information                                                       | Received                                                                                     |
| Name: Tomm                                                        | r Test                                                                                       |
| Organization,                                                     | gency/Firm Name: Davis, Camillo & Poore, Attorneys at Law                                    |
| Email Address                                                     | gpoore@nycourts.gov                                                                          |
| Phone: 607-                                                       | 55-1111                                                                                      |
| Represented                                                       | arty: Patty Petitioner                                                                       |
| Party Role: P                                                     | titioner                                                                                     |
| Case Number                                                       | CV-0001-20                                                                                   |
| Case Title: P                                                     | ty Petitioner vs. Donny Defendant                                                            |
| Reason for se                                                     | ding documents: Affidavit of Service submission                                              |
| Filing: I wou                                                     | l like my document(s) to be filed                                                            |
| <b>Documents S</b><br>Document<br>AFFIDAVIT OI<br>Affidavit of Se | nt<br>SERVICE-<br>vice                                                                       |

## Step 7:

Once the document(s) are submitted, the submitter will receive a confirmation email that the documents have been received. The submitter will proceed with the case as directed by the court.

| edds@nycourts.gov                                                                                                    |
|----------------------------------------------------------------------------------------------------|
| To OEDDS; OGenn Poore                                                                                                    |
|                                                                                                    |
| If there are problems with how this message is displayed, click here to view it in a web browser.                                                                     |
|                                                                                                    |
|                                                                                                    |
| A TOU NEW JOA                                                                                                    |
| Cortland City Court (EDDS)                                                                                                    |
| Notification of Receipt                                                                                                    |
| 05/18/2020                                                                                                    |
| VED COURT STA                                                                                                    |
|                                                                                                    |
| Un 05/18/2020, the EDDS System received the documents listed below from submitter 10mmy 1est, <u>gpoore/anycourts.gov</u> . Please keep this notice for your records. |
| Sender Information                                                                                                    |
| Document(s) ID: ZEIOTU                                                                                                    |
| Case Number: CV-0001-2020                                                                                                    |
| Case Title: Patty Petitioner vs. Donny Defendant                                                                                                    |
| Motion Number:                                                                                                    |
| Name: Tommy Test                                                                                                    |
| Organization/Agency/Firm Name: Davis, Camillo & Poore, Attorneys at Law                                                                                               |
| Represented Party: Patty Petitioner                                                                                                    |
| Party Role: Petitioner                                                                                                    |
| Phone Number: 607-555-1111                                                                                                    |
| Email Address: gpoore@nycourts.gov                                                                                                    |
| Note: Affidavit of Service Submission                                                                                                    |
| Documents Received                                                                                                    |
|                                                                                                    |
|                                                                                                    |
| AFFIDAVIT OF SERVICE-<br>Cortland Test Document-civil                                                                                                    |
| OTHER (ENTER DESCRIPTION IN FIELD BELOW)                                                                                                    |
| Cortland test Document-Civil2                                                                                                    |
|                                                                                                    |
| Receiver Contact Information                                                                                                    |
| Receiver Name: Cortland City Court (EDDS)                                                                                                    |
| Receiver Address: 25 Court St. 13045                                                                                                    |
|                                                                                                    |

The court will also receive an email indicating that a sender submitted a document to their EDDS account.

#### How to Review Submitted Documents (Clerk) (back to top)

Court Clerks/Staff will be able to retrieve and review the documents submitted to their court via a "To-Do list" via the NYSCEF System.

#### Step 1:

The court reviewer will go to the NYSCEF website: <u>www.nycourts.gov/efile</u>. Click on **EDDS Court** *Processing* (*Courts Use Only*).

|                                                              | Electronic Filing (NYSCEF)                                                                                                    | Welcome to NYS Cou                                                   | Home<br>NYSCEF                         |
|--------------------------------------------------------------|----------------------------------------------------------------------------------------------------|----------------------------------------------------------------------|----------------------------------------|
| vith the County<br>Before filing,                            | he filing of legal papers by electronic means with the<br>s electronic service of papers in those cases. Before f                                                      | NYSCEF is a program that perr<br>Clerk or appropriate court and      | <b>Home</b><br>Unrepresented Litigants |
|                                                              | ase types for NYSCEF.                                                                                                    | view the <b>authorized courts a</b>                                  | Login                                  |
|                                                              | it our <u>Unrepresented Litigants</u> website.                                                                                                    | To e-file without an attorne                                         | Appellate Court                        |
|                                                              |                                                                                                    |                                                                      | Civil Court                            |
| T THIS TIME                                                  | AFF ARE UNABLE TO ANSWER PHONES AT THIS<br>to: efile@nycourts.gov and we will respond as soon a                                                                        | 1. RESOURCE CENTE<br>Please email all ing                            | Court of Claims                        |
|                                                              | r vour Patience.                                                                                                    | Thank you in advar                                                   | Supreme Court                          |
|                                                              |                                                                                                    |                                                                      | Surrogate Court                        |
| NTER<br>mails during                                         | SENDING EMAILS TO THE RESOURCE CENTER<br>Center is only available to respond to e-mails d                                                                              | 2. PLEASE READ BEI<br>The NYSCEF Reso                                | Search as Guest                        |
| advice                                                       | Center is not authorized to provide logal advice                                                                                                    | The NVSCEE Poce                                                      | Create an Account                      |
| move                                                         | Center los not have the authority to remove                                                                                                    | The NYSCEF Reso                                                      | Fraining                               |
| rection. Such a                                              | lectronic file or return documents for correction                                                                                                    | documents from                                                       | Training System                        |
| here your action                                             | e to the specific court or County Clerk where yo<br>ng.                                                                                                    | or proceeding is p                                                   | Register for Training                  |
|                                                              | mation go to <u>NYCOURTS.GOV</u>                                                                                                    | For court contact                                                    | raining Resources                      |
| nted for filing in                                           | in some counties, other documents accented fo                                                                                                    | 3 New filings Perm                                                   | Resources                              |
| per <u>AO-111-20</u>                                         | matters are now permitted in some counties- per <u>AO</u>                                                                                                    | existing matters<br>Commencement of                                  | orms                                   |
| e to the continued                                           | matters in other counties is still restricted due to the                                                                                                    | Commencement of                                                      | Authorized Courts                      |
| nce                                                          | y the Governor's <u>Exec. Orders</u> and in accordance<br><u>IS.</u>                                                                                                   | suspension of statu<br>with <u>Administrative</u>                    | Available Documents                    |
| atters" in all<br>It not yet available                       | ents may continued to be filed in "existing matters" in<br>ng to file a commencement or other document not ye                                                          | Most subsequent de<br>counties - Persons                             | VYSCEF Updates                         |
| led in the highly<br>rgency application<br>cant's rationale. | at a new matter or document should be included in th<br>ters" group should apply to the court by emergency<br>, including a detailed explanation of the applicant's ra | for filing, who belie<br>restrictive "essentia<br>by Order to Show O |                                        |
|                                                              | ourt for emergency procedures.                                                                                                    | Contact the speci                                                    |                                        |
|                                                              |                                                                                                    |                                                                      |                                        |
|                                                              |                                                                                                    | E-Filing Login                                                       |                                        |
| <u>rt</u>                                                    | Supreme Civil Court                                                                                                    | Appellate Court                                                      |                                        |
|                                                              | Surrogate Court                                                                                                    | Court of Claims                                                      |                                        |
| ssing                                                        | ONLY (Court Use Only)                                                                                                    | <u>NYC Civil Court</u><br>325d transferred ma                        |                                        |
| 55                                                           | Surrogate Court<br>EDDS Court Process<br>ONLY (Court Use Only)                                                                                                    | Court of Claims<br>NYC Civil Court<br>325d transferred ma            |                                        |

The user will be brought to the sign-in page: <u>https://iapps.courts.state.ny.us/nyscef/Login</u>. Log in with the account credentials provided by DoTCR.

|                                                                                               | New York State Unified                                                                                                    | l Court System                                                                                                    |
|-----------------------------------------------------------------------------------------------|----------------------------------------------------------------------------------------------------|----------------------------------------------------------------------------------------------------|
|                                                                                               | NYSCEF - New York State Courts Ele                                                                                                    | ectronic Filing (Live System)                                                                                                    |
| Home<br>NYSCEF<br>Home<br>Unrepresented Litigants<br>Account                                  | Login<br>This site allows NYS attorneys and other authoriz<br>means. E-filing is authorized for certain case type<br>Authorized Courts and Case Types page.                                                                                                    | ed persons to file legal papers by electronic<br>s in certain courts. See our                                                                                                    |
| Create an Account Login Search as Guest Resources Forms Authorized Courts Available Documents | 1. Motions and other limited document<br>Due to the continued suspension of sta<br>accordance with <u>Administrative Orders</u><br>restricted.<br>Persons who believe that a new matter<br>"essential matters" group should apply<br>to Show Cause, including a detailed ex<br>NOTE: motions, cross-motions, resp<br>issue and various stipulations may the | ts now accepted for filing in Existing matters<br>atutes by the Governor's <u>Executive Orders</u> and in<br><u>Issued</u> Commencement of new matters is still<br>r should be included in the highly restrictive<br>to the court by emergency application by Order<br>planation of the applicant's rationale.<br>bonses, replies, notices of appeal, notes of<br>now be filed via NYSCEF in EXISTING MATTERS |
| Rules & Legislation NYSCEF Updates                                                            | Log in to My Account User Name (or Registration Number *) Password Log In Forgot your User Name or Password?                                                                                                    | Create an Account<br>Create an account and start filing<br>documents electronically<br>Create Account<br>-OR-<br>You can search for cases and<br>documents as a guest.<br>Search as Guest                                                                                                    |

## Step 2:

The clerk will click on the EDDS To-Do List option under the Clerks menu.

| Welcome                                                                                                    |                                                        |  |
|----------------------------------------------------------------------------------------------------|--------------------------------------------------------|--|
| E-filing in New York state is authorized for certain case types in certain counties and courts.<br>View all <b>Authorized Courts and Case Types</b> . |                                                        |  |
| The e-Filing Resource (                                                                                                    | Center offers Free Hands-On Training for this website. |  |
|                                                                                                    |                                                        |  |
| Cases                                                                                                    | Clerks                                                 |  |
| ٩                                                                                                    |                                                        |  |
| <ul> <li>EDDS Search</li> <li>EDDS Containers</li> </ul>                                                                                              | > EDDS To Do List<br>> Reports                         |  |
|                                                                                                    |                                                        |  |
|                                                                                                    |                                                        |  |
|                                                                                                    |                                                        |  |

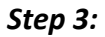

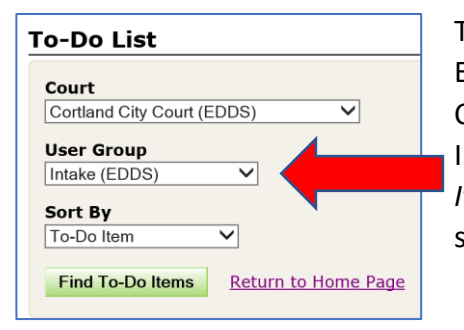

The clerk will be taken to the *To-Do List* selection page. Each Court will be set up with an "Intake" user group. Currently, City & District Courts have only been assigned Intake (EDDS). The clerk will click on the green *Find To-Do Items* button to display a list of all the documents submitted to the court.

#### Step 4:

A list of documents submitted via EDDS will be displayed in a table below the selection options. All documents submitted within a case type are viewable in a virtual "container". To view a document, click on the document name in the *Document Type* column. A PDF will be displayed to the clerk in a new window. This PDF can be saved to a folder on the computer so the clerk can later attach it to the corresponding case/docket in UCMS.

To process a pending document, the clerk will click on *"Approve Document"* in the first column in the table. The clerk will be taken to a new page (see below).

When a user clicks on "Approve Document", it will lock the document and bring them to the "To-Do Item – Process Document Screen"

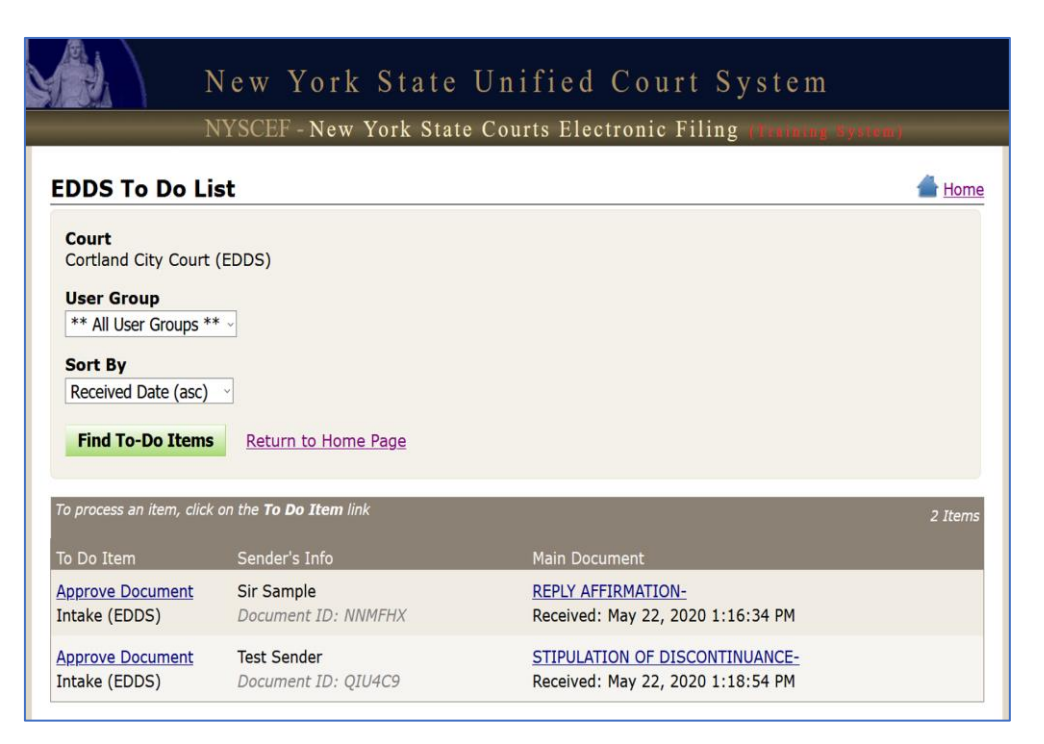

#### Step 5:

On the "To-Do Item – Process Document" screen, the user has many options while reviewing the document submissions:

Verify the sender and case info.

#### Stamp a

document as "filed" with the date and time as they would if the document had been submitted by mail or inperson.

Add Internal Note field <u>not</u> being used at this time

#### Add

**Comments,** Information can be emailed to the sender

Return or Process All Documents

|   | To stamp documents, check the stamp checkbox below. The received date of these documents will be applied as t                                                                                                    |                      |
|---|----------------------------------------------------------------------------------------------------|----------------------|
|   | date". The case number entered by the sender can be updated below, if necessary.                                                                                                    | he official "filed   |
|   | To return a document, click the "Return All Listed Documents" button at the bottom of the page.                                                                                                    |                      |
|   | Sender's Information                                                                                                    |                      |
|   | Name: Sir Sample                                                                                                    |                      |
|   | Organization/Agency/Firm Name: test                                                                                                    |                      |
|   | Email Address: <u>sample@sample.com</u>                                                                                                    |                      |
|   | Phone: 000000000                                                                                                    |                      |
| 1 | Sender Notes: testing                                                                                                    |                      |
|   | Case Information                                                                                                    |                      |
|   | Case Number: 0000000/2020                                                                                                    |                      |
|   | Case Title: test v test                                                                                                    |                      |
|   | Represented Party: test                                                                                                    |                      |
|   | Party Role:                                                                                                    |                      |
|   | Document(s) ID: NNMFHX                                                                                                    |                      |
|   | Documents Delivered - 05/22/2020 01:16 PM                                                                                                    |                      |
|   | Stamp Document                                                                                                    | Fee                  |
|   | <u>REPLY AFFIRMATION-</u>                                                                                                    | \$0.00               |
|   | AFFIDAVIT OF SERVICE-                                                                                                    | \$0.00               |
|   | Total Fees                                                                                                    | \$0.00               |
| - |                                                                                                    |                      |
|   |                                                                                                    |                      |
|   |                                                                                                    |                      |
|   | Stamp Documents                                                                                                    |                      |
|   | To stamp Documents<br>To stamp the document(s) listed above, check the box next to each document, then verify the case nu<br>extered by the sender To undate the case number enter the new information below. The new case nu                                                                                                    | mber<br>mber will be |
|   | Stamp Documents<br>To stamp the document(s) listed above, check the box next to each document, then verify the case nu<br>entered by the sender. To update the case number, enter the new information below. The new case nu<br>applied to the stamp.                                                                                                    | mber<br>mber will be |
|   | Stamp Documents<br>To stamp the document(s) listed above, check the box next to each document, then verify the case nu<br>entered by the sender. To update the case number, enter the new information below. The new case nu<br>applied to the stamp.<br>New Case Number                                                                                                    | mber<br>mber will be |
|   | To stamp Documents To stamp the document(s) listed above, check the box next to each document, then verify the case nu entered by the sender. To update the case number, enter the new information below. The new case nu applied to the stamp. New Case Number 0000000002020                                                                                                    | mber<br>mber will be |
|   | To stamp the documents<br>To stamp the document(s) listed above, check the box next to each document, then verify the case nu<br>entered by the sender. To update the case number, enter the new information below. The new case nu<br>applied to the stamp.<br>New Case Number<br>0000000/2020                                                                                                    | mber<br>mber will be |
|   | Stamp Documents         To stamp the document(s) listed above, check the box next to each document, then verify the case nu entered by the sender. To update the case number, enter the new information below. The new case numapplied to the stamp.         New Case Number         (0000000/2020                                                                                                    | mber<br>mber will be |
|   | Stamp Documents         To stamp the document(s) listed above, check the box next to each document, then verify the case numerator by the sender. To update the case number, enter the new information below. The new case numapplied to the stamp.         New Case Number         0000000/2020                                                                                                    | mber<br>mber will be |
|   | Stamp Documents         To stamp the document(s) listed above, check the box next to each document, then verify the case numerator by the sender. To update the case number, enter the new information below. The new case numerapplied to the stamp.         New Case Number         0000000/2020         Add Internal Note         Any note entered here will be visible to ONLY the court users on the next step of this route (if any).                                                                                                    | mber<br>mber will be |
|   | Stamp Documents         To stamp the document(s) listed above, check the box next to each document, then verify the case nu entered by the sender. To update the case number, enter the new information below. The new case numapplied to the stamp.         New Case Number         0000000/2020         Add Internal Note         Any note entered here will be visible to ONLY the court users on the next step of this route (if any).                                                                                                    | mber<br>mber will be |
|   | Stamp Documents         To stamp the document(s) listed above, check the box next to each document, then verify the case nu entered by the sender. To update the case number, enter the new information below. The new case nu applied to the stamp.         New Case Number         0000000/2020         Add Internal Note         Any note entered here will be visible to ONLY the court users on the next step of this route (if any).                                                                                                    | mber<br>mber will be |
|   | Stamp Documents         To stamp the document(s) listed above, check the box next to each document, then verify the case nu entered by the sender. To update the case number, enter the new information below. The new case nu applied to the stamp.         New Case Number         0000000/2020         Add Internal Note         Any note entered here will be visible to ONLY the court users on the next step of this route (if any).                                                                                                    | mber<br>mber will be |
|   | Stamp Documents         To stamp the document(s) listed above, check the box next to each document, then verify the case nu entered by the sender. To update the case number, enter the new information below. The new case nu applied to the stamp.         New Case Number         0000000/2020         Add Internal Note         Any note entered here will be visible to ONLY the court users on the next step of this route (if any).         Add Comment to Case                                                                                                    | mber<br>mber will be |
|   | Stamp Documents         To stamp the document(s) listed above, check the box next to each document, then verify the case nu entered by the sender. To update the case number, enter the new information below. The new case nu applied to the stamp.         New Case Number         0000000/2020         Add Internal Note         Any note entered here will be visible to ONLY the court users on the next step of this route (if any).         Add Comment to Case         Add a comment to this case and send an email to any of the users selected below.                                                                                                    | mber<br>mber will be |
|   | Stamp Documents         To stamp the document(s) listed above, check the box next to each document, then verify the case nu entered by the sender. To update the case number, enter the new information below. The new case nu applied to the stamp.         New Case Number         0000000/2020         Add Internal Note         Any note entered here will be visible to ONLY the court users on the next step of this route (if any).         Add Comment to Case         Add a comment to this case and send an email to any of the users selected below.                                                                                                    | mber<br>mber will be |
|   | Stamp Documents         To stamp the document(s) listed above, check the box next to each document, then verify the case nu entered by the sender. To update the case number, enter the new information below. The new case nu applied to the stamp.         New Case Number         0000000/2020         Add Internal Note         Any note entered here will be visible to ONLY the court users on the next step of this route (if any).         Add Comment to Case         Add a comment to this case and send an email to any of the users selected below.                                                                                                    | mber<br>mber will be |
|   | Stamp Documents         To stamp the document(s) listed above, check the box next to each document, then verify the case nu entered by the sender. To update the case number, enter the new information below. The new case nu applied to the stamp.         New Case Number         0000000/2020         Add Internal Note         Any note entered here will be visible to ONLY the court users on the next step of this route (if any).         Add Comment to Case         Add a comment to this case and send an email to any of the users selected below.                                                                                                    | mber<br>mber will be |
|   | Stamp Documents         To stamp the document(s) listed above, check the box next to each document, then verify the case nu entered by the sender. To update the case number, enter the new information below. The new case nu applied to the stamp.         New Case Number         0000000/2020         Add Internal Note         Any note entered here will be visible to ONLY the court users on the next step of this route (if any).         Add Comment to Case         Add a comment to this case and send an email to any of the users selected below.         Email comment to: ☑ Sender                                                                                                    | mber<br>mber will be |
|   | Stamp Documents         To stamp the document(s) listed above, check the box next to each document, then verify the case nu entered by the sender. To update the case number, enter the new information below. The new case nu applied to the stamp.         New Case Number         0000000/2020         Add Internal Note         Any note entered here will be visible to ONLY the court users on the next step of this route (if any).         Add Comment to Case         Add a comment to this case and send an email to any of the users selected below.         Email comment to: ☑ Sender         Make comment visibile to: @ Public Comment                                                            | mber<br>mber will be |
|   | Stamp Documents         To stamp the document(s) listed above, check the box next to each document, then verify the case nu entered by the sender. To update the case number, enter the new information below. The new case nu applied to the stamp.         New Case Number         0000000/2020         Add Internal Note         Any note entered here will be visible to ONLY the court users on the next step of this route (if any).         Add Comment to Case         Add a comment to this case and send an email to any of the users selected below.         Email comment to: ☑ Sender         Make comment visibile to: @ ● Public Comment         ○ Internal Comment (Visible to Court Staff ONLY) | mber<br>mber will be |
|   | Stamp Documents         To stamp the document(s) listed above, check the box next to each document, then verify the case nu entered by the sender. To update the case number, enter the new information below. The new case nu applied to the stamp.         New Case Number         0000000/2020         Add Internal Note         Any note entered here will be visible to ONLY the court users on the next step of this route (if any).         Add Comment to Case         Add a comment to this case and send an email to any of the users selected below.         Email comment to: ☑ Sender         Make comment visibile to: ③ ● Public Comment         ○ Internal Comment (Visible to Court Staff ONLY) | mber<br>mber will be |
|   | Stamp Documents         To stamp the document(s) listed above, check the box next to each document, then verify the case nu entered by the sender. To update the case number, enter the new information below. The new case nu applied to the stamp.         New Case Number         0000000/2020         Add Internal Note         Any note entered here will be visible to ONLY the court users on the next step of this route (if any).         Add Comment to Case         Add a comment to this case and send an email to any of the users selected below.         Email comment to: ☑ Sender         Make comment visibile to: ⑳ ♥ Public Comment         ○ Internal Comment (Visible to Court Staff ONLY) | mber<br>mber will be |

See more detailed explanations of each part of the screen, below.

| Process Document                                                                         |                                                                                            |                                |              |
|------------------------------------------------------------------------------------------|--------------------------------------------------------------------------------------------|--------------------------------|--------------|
| <b>o stamp documents</b> , check the stamp che ate". The case number entered by the send | eckbox below. The received date of these documer<br>er can be updated below, if necessary. | nts will be applied as the off | icial "filed |
| o return a document, click the "Return Al                                                | l Listed Documents" button at the bottom of the p                                          | age.                           |              |
| Sender's Information                                                                     |                                                                                            |                                |              |
| Name: Sir Sample                                                                         |                                                                                            |                                |              |
| Organization/Agency/Firm Name: test                                                      |                                                                                            |                                |              |
| Email Address: <u>sample@sample.com</u>                                                  |                                                                                            |                                |              |
| Phone: 000000000                                                                         |                                                                                            |                                |              |
| Sender Notes: testing                                                                    |                                                                                            |                                |              |
| Case Information                                                                         |                                                                                            |                                |              |
| Case Number: 0000000/2020                                                                | Each document or set of doc                                                                | iments submitter               | ч            |
| Case Title: test v test                                                                  | via EDDS will be assigned a                                                                | Documont(s) ID                 | 1            |
| Represented Party: test                                                                  | This ID can be used to look                                                                | Document(s) ID.                |              |
| Party Role:                                                                              | This ID can be used to look t                                                              | ip this document               |              |
| Document(s) ID: NNMFHX                                                                   | after it is processed via the '                                                            | 'Search" feature.              |              |
| Documents Delivered - 05/22/2020                                                         | 0 01:16 PM                                                                                 |                                |              |
| Stamp Document                                                                           |                                                                                            |                                | Fee          |
| REPLY AFFIRMATION-                                                                       | To view a document, click                                                                  |                                | \$0.00       |
| AFFIDAVIT OF SERVICE-                                                                    | on the Document Name                                                                       |                                | \$0.00       |
|                                                                                          |                                                                                            | Total Fees                     | \$0.00       |

When the sender submitted their document(s), they had the ability to indicate that they wanted the documents to be "filed." The checkbox to the LEFT of the Document Name allows the court staff to mark the pdf as *"officially filed"* with the date and time that the document was received. This, however, is at the discretion of the clerk as determined by rule, statute, or administrative order.

• <u>Note</u>: EDDS is <u>not</u> a filing system. As Local Courts are not yet authorized for eFiling, court staff should consult with their judges, managers and district offices regarding protocols for marking EDDS documents as officially filed.

If the user chooses to mark the document as "filed", a FILED stamp will appear on the top of the document and display the Court, the submission method of EDDS, Date, Time and Case No:

The user has the ability to modify the Case Number that the sender associated with the document(s). If a New Case Number is entered by the clerk, the new number will appear on the document.

| Stamp Documents         To stamp the document(s) listed above, check the box next to each document, then verify the case number entered by the sender. To update the case number, enter the new information below. The new case number will be applied to the stamp.         New Case Number         0000000/2020    The clerk is able to edit the Case No., here. |
|----------------------------------------------------------------------------------------------------|
|                                                                                                    |
| <pre>(FILED: CORTLAND CITY COURT (EDDS) 05/21/2020 09:08 AM<br/>Case No. CV-001234-20</pre>                                                                                                    |

*Note:* At this time, the "Add Internal Note" field is not applicable for EDDS submissions and should be left blank.

| Add In   | ternal Note                                             |                                         |
|----------|---------------------------------------------------------|-----------------------------------------|
| Any note | entered here will be visible to ONLY the court users of | n the next step of this route (if any). |
|          |                                                         |                                         |
|          |                                                         |                                         |

#### Step 6:

"Add Comment to Case" is an optional field used only to add comments to email sent to the document submitter when the document is approved and processed. If a comment is entered, be sure to leave the *Email Comment to Sender* box checked and the *Public Comment* radio button selected. Although the radio button indicates that the comment will be "public", only the sender will see the comment on the return email; there is no public access to the EDDS.

• NOTE: Comments for documents that are returned are not entered here. They are entered on the *Return Document* screen

| Add Comment to Case Add a comment to this case and send an email to any of the users selected below.                                                                                                    |
|----------------------------------------------------------------------------------------------------|
| Email comment to: Sender<br>Make comment visibile to: Public Comment<br>Internal Comment (Visible to Court Staff ONLY)<br>Internal Comment (Visible to Court Staff ONLY)<br>(The Internal Comment<br>radio button is not used<br>for EDDS submissions and<br>should <u>not</u> be selected.) |
| Cancel & Lock Forward Return All Listed Documents Process All Listed Documents                                                                                                    |

From this section, the user has the ability to *"Return All Listed Documents"* or *"Process All Listed Documents."* 

If the user selects *Return All Listed Documents*, they will be brought to the *Return Document* Screen where they can specify the reason for the return in a text field. This comment will appear in the return email to the document submitter.

|                                    |                                                                  | nic Filing (Training System)    |
|------------------------------------|------------------------------------------------------------------|---------------------------------|
| Return D                           | ocument                                                          | 📥 <u>Hc</u>                     |
| Court: <b>Cortl</b><br>Document(s) | and City Court (EDDS)<br>ID: NNMFHX                              |                                 |
| Enter the r                        | eason for returning the documents listed below. Please note that | all documents will be returned. |
| Document                           | s Received                                                       |                                 |
| Document<br>DEDIX AFE              | RMATION-                                                         | Status                          |
| AFFIDAVIT                          | OF SERVICE-                                                      | Pending                         |
|                                    |                                                                  |                                 |
| Reason fo                          | r Return                                                         |                                 |

EDDS only permits the reviewer to return **all** of the listed documents, even if only one document needs to be returned. Once the **green** *Return All Listed Documents* button is selected, the clerk will be brought to a *Return Document Confirmation* screen.

| ceturi                          | n/Remove Document Confirmation                                                                            | <u><u></u><u></u><u></u><u></u><u></u><u></u><u></u><u></u><u></u><u></u></u> |
|---------------------------------|----------------------------------------------------------------------------------------------------|-------------------------------------------------------------------------------|
| Claim #                         | : CityCt-Cortland1                                                                                        |                                                                               |
| Court: C                        | Cortland City Court (Edds)                                                                                |                                                                               |
| Short Ca                        | aption: Cortland City Court (EDDS) -v- General Civil                                                      |                                                                               |
|                                 | Į                                                                                                    | Document                                                                      |
|                                 |                                                                                                    |                                                                               |
| The foll<br>Remove              | lowing documents have been returned to the user as either "Returned for Correction" or "Documents<br>ed". | ;                                                                             |
| Filed B                         | y: Attorney, E filed by Sample, S., TEST                                                                  |                                                                               |
| Filed B<br>Receiv               | <b>ty:</b> Attorney, E filed by Sample, S., TEST<br><b>ed Date:</b> 05/22/2020                            |                                                                               |
| Filed B<br>Receiv               | <b>by:</b> Attorney, E filed by Sample, S., TEST<br>ed Date: 05/22/2020<br>Document                       |                                                                               |
| Filed B<br>Receiv<br>Doc #<br>1 | y: Attorney, E filed by Sample, S., TEST<br>ed Date: 05/22/2020<br>Document<br><u>REPLY AFFIRMATION-</u>  |                                                                               |

Once the *Return/Remove Document* has been processed, an email will be sent to the sender's email.

| Cortland City Court (EDDS)<br>DOCUMENT RETURNED FOR CORRECTION<br>05/18/2020                                                                                                    |            |
|----------------------------------------------------------------------------------------------------|------------|
| Regarding Document(s) ID ZEUTU, the court has <b>not</b> accepted the document(s) you sent for the following reason:<br>This document is being returned to you because (). Please see instructions on resubmitting a corrected document.            |            |
| If instructed to resend a new document, you must start the process from the beginning.                                                                                                    |            |
| IMPORTANT: If you are re-sending a document that you have already paid for, you must choose the "Fee Previously Paid" option and include the original Document(s) ID that was sent to you with the original submission or you may be charged again. |            |
| Sender Information                                                                                                    |            |
| Document(s) ID: ZEI0TU                                                                                                    |            |
| Case Villinger: V-1001-2020                                                                                                    |            |
| Case Inter Patty Petitioner vs. Domity Derendant                                                                                                    |            |
| Manan Tanawa Tart                                                                                                    |            |
| Name: Tommy Test                                                                                                    |            |
| Organization/Agency/i-irm Name: Davids, Camilio & Poore, Attorneys at Law                                                                                                    |            |
| Represented varty: Fatty Petitioner                                                                                                    |            |
| Party Autor Petitioner                                                                                                    |            |
| Prote Nume: 60/-335-1111                                                                                                    |            |
|                                                                                                    |            |
| NOTE: ATTORATE SERVICE SUDMISSION                                                                                                    |            |
| Documents Returned on 05/18/2020 12:55 PM                                                                                                    |            |
| Document                                                                                                    | Filed Date |
| OTHER (ENTER DESCRIPTION IN FIELD BELOW) Cortland test Document-Civil2                                                                                                    | 05/18/2020 |
| Receiver Contact Information                                                                                                    |            |
| Receiver Name: Cortland City Court (EDDS)                                                                                                    |            |
| Receiver Address: 25 Court 5t. 13045                                                                                                    |            |
| Receiver Email Address: <u>contlandctv@mycourts.gov</u>                                                                                                    |            |
| Note - this email address is for correspondence only - No documents will be accepted through this email address.                                                                                                    |            |
| NOTE: The sending and/or receipt of any documents through the courts Electronic Document Delivery System (EDDS) does not constitute service upon any other party, nor does it constitute filing of those documents with the court or County Clerk   |            |
|                                                                                                    |            |

The comments that were included in the *"Return for Correction"* field on the *"To-Do Item – Process Document"* screen will be included in the email as well as a note that the sender will be instructed to send a new document, starting the submission process from the beginning.

Regarding Document(s) ID ZEI0TU, the court has **not accepted the document(s)** you sent for the following reason: This document is being returned to you because (\_\_\_\_\_\_). Please see instructions on resubmitting a corrected document.

If instructed to resend a new document, you must start the process from the beginning.

Step 7:

| Cancel Cancel & Lock Forward Return All Listed Documents Process All Listed Documents |
|---------------------------------------------------------------------------------------|
|---------------------------------------------------------------------------------------|

If all the document(s) are approved by the reviewing clerk, they will click on the **green** *Process* button, which completes the clerk's review and sends them to a confirmation screen.

|                                                                                | tte Courts Breetronic Filing (Training System) |
|--------------------------------------------------------------------------------|------------------------------------------------|
| o Do Item Complete                                                             | 📥 <u>Ho</u>                                    |
| Claim #: CityCt-Cortland1                                                      |                                                |
| Court: Cortland City Court (Edds)                                              |                                                |
| Case Type: General Civil                                                       |                                                |
| Short Caption: Cortland City Court (EDDS) -v- Gener                            | al Civil                                       |
|                                                                                | Full Caption   Document L                      |
| Filed By: Attorney, E filed by Sender, T., TEST F<br>Received Date: 05/22/2020 | FIRM                                           |
| Doc # Document                                                                 |                                                |
| 3 STIPULATION OF DISCONTINUANCE-                                               |                                                |
|                                                                                |                                                |

The clerk can click on the *"Return to To-Do List"* to continue review and processing or return to the Home Page.

# After the Document Has Been Reviewed

(back to top)

#### **EDDS Search:**

Retrieving a Processed Document

If the court would like to retrieve the document from the EDDS after it has already been processed by the court, the clerk should return to the NYSCEF home page, and click on EDDS Search under the Clerks menu.

|                                                                                                    | Welcome                                                                                                    |                                 |                                |  |  |  |
|----------------------------------------------------------------------------------------------------|----------------------------------------------------------------------------------------------------|---------------------------------|--------------------------------|--|--|--|
|                                                                                                    | E-filing in New York state is authorized for certain case types in certain counties and courts.<br>View all <u>Authorized Courts and Case Types</u> . |                                 |                                |  |  |  |
|                                                                                                    | The e-Filing Resource C                                                                                                    | Center offers <u>Free Hands</u> | -On Training for this website. |  |  |  |
| Once selected, the user<br>will be brought to a<br>search screen where<br>the clerk may enter the<br>Document ID number<br>that was displayed on<br>the Process page when<br>the document was | Cases                                                                                                    | Clerks                          |                                |  |  |  |
| reviewed.                                                                                                    |                                                                                                    |                                 |                                |  |  |  |

#### NYSCEF - New York State Courts Electronic Filing (Live System)

#### Electronic Document Delivery System: Document Search

Enter a Document(s) ID to search. The document id is a number/letter code that is generated with every document submission made throught EDDS. This code is displayed during the submission process, and is also printed on the confirmation email (Example: Document(s) ID: ABC123).

Document(s) ID:

Search

The EDDS Search Results screen will return all the documents that had been submitted under the specific Document ID.

| ender's Information                                                                                                    |                                                                |                                               |
|----------------------------------------------------------------------------------------------------|----------------------------------------------------------------|-----------------------------------------------|
| Name: Nestor Testor                                                                                                    |                                                                |                                               |
| Organization/Agency/Firm Name: Davis, Camillo & Poore Law                                                                                                    | Firm                                                           |                                               |
| Email Address: gpoore@nycourts.gov                                                                                                    |                                                                |                                               |
| Phone: <b>607-555-1111</b>                                                                                                    |                                                                |                                               |
| Sender Notes: various documents associated with Petitione                                                                                                    | er vs. Respondent                                              |                                               |
| Fining: Sender requested the document(s) to be filed                                                                                                    |                                                                |                                               |
| ase Information                                                                                                    |                                                                |                                               |
| Case Number: CV-001234-20                                                                                                    |                                                                |                                               |
|                                                                                                    |                                                                |                                               |
| Case Title: Patty Petitioner vs. Ronny Respondent                                                                                                    |                                                                |                                               |
| Case Title: Patty Petitioner vs. Ronny Respondent<br>Represented Party: Patty Petitioner                                                                                                    |                                                                |                                               |
| Case Title: Patty Petitioner vs. Ronny Respondent<br>Represented Party: Patty Petitioner<br>Party Role: Petitioner<br>Document(s) ID: S480GQ                                                                                                    |                                                                |                                               |
| Case Title: Patty Petitioner vs. Ronny Respondent<br>Represented Party: Patty Petitioner<br>Party Role: Petitioner<br>Document(s) ID: S480GQ                                                                                                    |                                                                |                                               |
| Case Title: Patty Petitioner vs. Ronny Respondent<br>Represented Party: Patty Petitioner<br>Party Role: Petitioner<br>Document(s) ID: S480GQ                                                                                                    | Commont                                                        | Status                                        |
| Case Title: Patty Petitioner vs. Ronny Respondent Represented Party: Patty Petitioner Party Role: Petitioner Document(s) ID: S480GQ Documents Delivered - May 21, 2020 9:08:16 AM Stamp Document Type AFEIDAVIT OF SERVICE:                                                                                                    | Comment<br>Affidavit of Service                                | Status                                        |
| Case Title: Patty Petitioner vs. Ronny Respondent Represented Party: Patty Petitioner Party Role: Petitioner Document(s) ID: S480GQ Document S Delivered - May 21, 2020 9:08:16 AM Stamp Document Type AFFIDAVIT OF SERVICE- OTHER / ENTER DESCRIPTION IN EVEL D BELOWN                                                                                                    | Comment<br>Affidavit of Service                                | Status<br>Processed                           |
| Case Title: Patty Petitioner vs. Ronny Respondent Represented Party: Patty Petitioner Party Role: Petitioner Document(s) ID: S480GQ Cocuments Delivered - May 21, 2020 9:08:16 AM Stamp Document Type AFFIDAVIT OF SERVICE- OTHER (ENTER DESCRIPTION IN FIELD BELOW) MEMORANDUM OF LAW                                                                                                    | Comment<br>Affidavit of Service<br>Letter                      | Status<br>Processed<br>Processed              |
| Case Title: Patty Petitioner vs. Ronny Respondent Represented Party: Patty Petitioner Party Role: Petitioner Document(s) ID: S480GQ  Document Jpp AFFIDAVIT OF SERVICE- OTHER (ENTER DESCRIPTION IN FIELD BELOW) MEMORANDUM OF LAW-                                                                                                    | Comment<br>Affidavit of Service<br>Letter<br>Memorandum of Law | Status<br>Processed<br>Processed<br>Processed |
| Case Title: Patty Petitioner vs. Ronny Respondent Represented Party: Patty Petitioner Party Role: Petitioner Document(s) ID: S480GQ  Cocument Delivered - May 21, 2020 9:08:16 AM  Stamp Document Type AFFIDAVIT OF SERVICE- OTHER (ENTER DESCRIPTION IN FIELD BELOW) MEMORANDUM OF LAW-  Stamp Documents                                                                                                    | Comment<br>Affidavit of Service<br>Letter<br>Memorandum of Law | Status<br>Processed<br>Processed<br>Processed |
| Case Title: Patty Petitioner vs. Ronny Respondent Represented Party: Patty Petitioner Party Role: Petitioner Document(s) ID: S480GQ  Document Type AFFIDAVIT OF SERVICE- OTHER (ENTER DESCRIPTION IN FIELD BELOW) MEMORANDUM OF LAW-  Stamp Documents To stamp the document(s) listed above:                                                                                                    | Comment<br>Affidavit of Service<br>Letter<br>Memorandum of Law | Status<br>Processed<br>Processed<br>Processed |
| Case Title: Patty Petitioner vs. Ronny Respondent Represented Party: Patty Petitioner Party Role: Petitioner Document(s) ID: S480GQ  Document(s) ID: S480GQ  Document Type AFFIDAVIT OF SERVICE- OTHER (ENTER DESCRIPTION IN FIELD BELOW) MEMORANDUM OF LAW-  Stamp Documents To stamp the document(s) listed above: 1. Check the box next to each document                                                                                                    | Comment<br>Affidavit of Service<br>Letter<br>Memorandum of Law | Status<br>Processed<br>Processed<br>Processed |
| Case Title: Patty Petitioner vs. Ronny Respondent Represented Party: Patty Petitioner Party Role: Petitioner Document(s) ID: S480GQ  Documents Delivered - May 21, 2020 9:08:16 AM Stamp Document Type AFFIDAVIT OF SERVICE- OTHER (ENTER DESCRIPTION IN FIELD BELOW) MEMORANDUM OF LAW-  Stamp Documents To stamp the document(s) listed above: 1. Check the box next to each document 2. Verify the case number entered by the sender 2. Use find the filed date                                                                                                    | Comment<br>Affidavit of Service<br>Letter<br>Memorandum of Law | Status<br>Processed<br>Processed<br>Processed |
| Case Title: Patty Petitioner vs. Ronny Respondent Represented Party: Patty Petitioner Party Role: Petitioner Document(s) ID: S480GQ                                                                                                    | Comment<br>Affidavit of Service<br>Letter<br>Memorandum of Law | Status<br>Processed<br>Processed<br>Processed |
| Case Title: Patty Petitioner vs. Ronny Respondent Represented Party: Patty Petitioner Party Role: Petitioner Document(s) ID: S480GQ Documents Delivered - May 21, 2020 9:08:16 AM Stamp Document Type AFFIDAVIT OF SERVICE- OTHER (ENTER DESCRIPTION IN FIELD BELOW) MEMORANDUM OF LAW- Stamp Documents To stamp the document(s) listed above: 1. Check the box next to each document 2. Verify the case number entered by the sender 3. If needed, update the filed date To update the case number and/or filed date, enter the parts                                                                                                    | Comment<br>Affidavit of Service<br>Letter<br>Memorandum of Law | Status<br>Processed<br>Processed<br>Processed |
| Case Title: Patty Petitioner vs. Ronny Respondent Represented Party: Patty Petitioner Party Role: Petitioner Document(s) ID: S480GQ Documents Delivered - May 21, 2020 9:08:16 AM Stamp Document Type AFFIDAVIT OF SERVICE- OTHER (ENTER DESCRIPTION IN FIELD BELOW) MEMORANDUM OF LAW- Stamp Documents To stamp the document(s) listed above: 1. Check the box next to each document 2. Verify the case number entered by the sender 3. If needed, update the filed date To update the case number and/or filed date, enter the new case number and/or filed date will be applied to                                                         | Comment<br>Affidavit of Service<br>Letter<br>Memorandum of Law | Status<br>Processed<br>Processed              |
| Case Title: Patty Petitioner vs. Ronny Respondent Represented Party: Patty Petitioner Party Role: Petitioner Document(s) ID: S480GQ  Documents Delivered - May 21, 2020 9:08:16 AM Stamp Document Type AFFIDAVIT OF SERVICE- OTHER (ENTER DESCRIPTION IN FIELD BELOW) MEMORANDUM OF LAW-  Stamp Documents To stamp the document(s) listed above: 1. Check the box next to each document 2. Verify the case number entered by the sender 3. If needed, update the filed date To update the case number and/or filed date, enter the new The new case number and/or filed date will be applied to New Case Number Update Filed Date (mp/dd/wwy) | Comment<br>Affidavit of Service<br>Letter<br>Memorandum of Law | Status<br>Processed<br>Processed              |

Once the Search Results are returned, the user can <u>stamp</u> a selected documents as EDDS-filed, <u>view</u> the document by clicking on the document type, <u>update</u> a filed date or <u>edit</u> a case number.

# **Container Search:**

| Welcome<br>E-filing in New York s<br>View all <u>Authorized</u><br>The e-Filing Resource                                                                                                    | state is authorized for certain case types i<br><u>Courts and Case Types</u> .<br>e Center offers <u>Free Hands-On Training</u>                                                               | n certain counties and courts.<br>I for this website.                                                                                                    |
|----------------------------------------------------------------------------------------------------|----------------------------------------------------------------------------------------------------|----------------------------------------------------------------------------------------------------|
| Cases Cases | Clerks<br>• EDDS To Do List • Reports                                                                                                    | The user may also search Civil or<br>Criminal "Containers" within a selected<br>date range. This can return multiple<br>Document IDs and received dates.                                       |
|                                                                                                    | NYSCEF - No<br>Electronic Document De<br>Select a court to load the availab<br>Court<br>Albany City Court (EDDS) Find                                                                         | ew York State Courts Electronic Filing (Framme System)<br>livery System: Container Search<br>le containers. You will also be able to search by date.                                           |
|                                                                                                    | Electronic Document De         Select a court to load the availat         Court         Albany City Court (EDDS)         Find         Start Date (mm/dd/yyyy)         End Date         Cancel | ew York State Courts Electronic Filing (framme system)  Ilivery System: Container Search ble containers. You will also be able to search by date.  Containers  Ste (mm/dd/yyyy)  Search Search |

The Documents will be returned based upon the search parameters entered by the clerk.

The *Container Search* results can be sorted ascending or descending by Received Date or Filer (Submitter) Last Name.

| NYSCEF - New York State Courts Electronic Filing (Live System)                            |                   |              |                            |  |  |  |  |  |  |
|-------------------------------------------------------------------------------------------|-------------------|--------------|----------------------------|--|--|--|--|--|--|
| Electronic Document Delivery System: Container Search                                     |                   |              |                            |  |  |  |  |  |  |
|                                                                                           |                   |              |                            |  |  |  |  |  |  |
| Select a court to load the available containers. You will also be able to search by date. |                   |              |                            |  |  |  |  |  |  |
| Court Cortland City Court (EDDS)                                                          |                   |              |                            |  |  |  |  |  |  |
|                                                                                           |                   |              |                            |  |  |  |  |  |  |
| General Civil                                                                             | $\checkmark$      |              |                            |  |  |  |  |  |  |
| Start Date (mm/dd/)                                                                       | End Date (mm/dd/u | (0)          | Received Date (asc)        |  |  |  |  |  |  |
| 05/18/2020                                                                                | 1 05/29/2020      |              | Received Date (desc)       |  |  |  |  |  |  |
|                                                                                           |                   |              | Filer Last Name (asc)      |  |  |  |  |  |  |
|                                                                                           |                   |              | Flier Last Name (desc)     |  |  |  |  |  |  |
| Sort By: Received Da                                                                      | te (asc) 🗸 Sort   |              |                            |  |  |  |  |  |  |
| Unique Identifier                                                                         | Received Date     | Filer        | Email                      |  |  |  |  |  |  |
| ZEIOTU                                                                                    | 05/18/2020        | Test, T.     | <u>gpoore@nycourts.gov</u> |  |  |  |  |  |  |
| DKFXRV                                                                                    | 05/19/2020        | test, t.     | gpoore@nycourt.gov         |  |  |  |  |  |  |
| <u>S480GQ</u>                                                                             | 05/21/2020        | Testor, N.   | gpoore@nycourts.gov        |  |  |  |  |  |  |
| <u>8UPFAM</u>                                                                             | 05/21/2020        | Test, T.     | aebarbie@nycourts.gov      |  |  |  |  |  |  |
| YXRAIW                                                                                    | 05/22/2020        | Test, T.     | aebarbie@nycourts.gov      |  |  |  |  |  |  |
| TYEHRE                                                                                    | 05/22/2020        | IMBRIALE, C. | cimbriale@abclegal.com     |  |  |  |  |  |  |
| MKGDBY                                                                                    | 05/26/2020        | Test, T.     | gpoore@nycourts.gov        |  |  |  |  |  |  |
| <u>C1RZ7K</u>                                                                             | 05/27/2020        | IMBRIALE, C. | cimbriale@abclegal.com     |  |  |  |  |  |  |
| STQLTU                                                                                    | 05/28/2020        | Severe, L.   | efileservice@seliplaw.com  |  |  |  |  |  |  |
| AHOIPH                                                                                    | 05/28/2020        | Sender, S.   | aebarbie@nycourts.gov      |  |  |  |  |  |  |
|                                                                                           |                   |              |                            |  |  |  |  |  |  |
|                                                                                           |                   |              |                            |  |  |  |  |  |  |
| Cancel                                                                                    |                   | Search       |                            |  |  |  |  |  |  |

#### Reports:

There are various reports which are available with the Court's EDDS.

• Note: Not all reports will be appropriate for the current functionality for City & District Courts.

| Court<br>Cortland City Court (EDDS)<br>Report Type<br>To-Do Items Processed                                                                                                    | -Daily Transactions<br>-Daily Transactions by Fee An<br>-Email Notification<br>-Motion List<br>-To-do Items Processed |
|----------------------------------------------------------------------------------------------------|----------------------------------------------------------------------------------------------------|
|                                                                                                    |                                                                                                    |
| NYSCEF - New York State Courts Electronic Fi<br><b>Reports</b>                                                                                                    | ling (Live System)                                                                                                    |
| NYSCEF - New York State Courts Electronic Fi<br>Reports<br>Court: Cortland City Court (EDDS)<br>Report Type: To-Do Items Processed<br>A routing group and a start date are required for this report (mult<br>Routing User Group | ling (Live System)                                                                                                    |

Once the clerk enters the report parameters, click on the green Create Report button.

• Note: Some reports may open in a new window.

#### SAMPLE REPORTS:

| Court State                                                                                                    | Date                                                                                             | <b>Range:</b> 05/1         | 1/2020 12:00 AM                             | - 05/29/2020 10:0    | MA 00                      |
|----------------------------------------------------------------------------------------------------|--------------------------------------------------------------------------------------------------|----------------------------|---------------------------------------------|----------------------|----------------------------|
| _                                                                                                    |                                                                                                  | Created o                  | <b>n:</b> Fri May 29 11:                    | 00:10 EDT 2020       |                            |
| Filing user<br>Claim #<br>Doc Type                                                                                                    | Received Date<br>Processed Date                                                                  | Return Date<br>Doc #       | Short Caption<br>Motion Judge<br>Case Judge | Relief<br>Motion#    | Processing user            |
| User Group: Intake (ED                                                                                                    | DS)                                                                                              |                            |                                             |                      |                            |
| Edds Attorney (Firm: NYS V<br>Ann Marie, Pressler, Felt &<br>CityCt-Cortlandl<br>STIPULATION -OTHER<br>(ENTER DESCRIPTION<br>FIELD BELOW)- | Unified Court System) - f<br>Warshaw, LLP<br>05/11/2020 03:39 PM<br>05/12/2020 01:45 PM<br>IN    | iled by Contaldi,          | Cortland City Court                         | (EDDS) -v- General C | ivil<br>ClerkOne, Cortland |
| Intake (EDDS) - Total # of                                                                                                    | Items for 05/12/2020:                                                                            | 1                          |                                             |                      |                            |
| Edds Attorney (Firm: NYS )<br>IMBRIALE, CHRISTINE, A<br>CityCt-Cortland I<br>AFFIDAVIT OF SERVIC                                           | Unified Court System) - f<br>ABC LEGAL SERVICES<br>05/12/2020 03:21 PM<br>E- 05/13/2020 10:09 AM | iled by<br>INC<br>I<br>I 5 | Cortland City Court                         | (EDDS) -v- General C | ivil<br>ClerkTwo, Cortland |
| Edds Attorney (Firm: NYS V<br>Cortland, Davis & Camillo J<br>CityCt-Cortland1<br>AFFIDAVIT OF SERVIC                                       | Unified Court System) - f<br>Law Firm<br>05/12/2020 03:20 PM<br>E- 05/13/2020 10:10 AM           | iled by Test,<br>[<br>1 3  | Cortland City Court                         | (EDDS) -v- General C | ivil<br>ClerkTwo, Cortland |
| Edds Attorney (Firm: NYS \<br>Cortland, Davis & Camillo I<br>CityCt-Cortland1<br>OTHER (ENTER<br>DESCRIPTION IN FIELE<br>BELOW)            | Unified Court System) - f<br>Law Firm<br>05/12/2020 03:20 PM<br>05/13/2020 10:10 AM              | iled by Test,<br>[<br>1 4  | Cortland City Court                         | (EDDS) -v- General C | ivil<br>ClerkTwo, Cortland |
| Intake (EDDS) - Total # of                                                                                                    | Items for 05/13/2020:                                                                            | 3                          |                                             |                      |                            |
|                                                                                                    |                                                                                                  |                            |                                             |                      |                            |
|                                                                                                    |                                                                                                  |                            |                                             |                      |                            |

| l | Daily Transactions: Search Results           |                                   |                        |             |                  |                                        |                 |              |                     |               |  |
|---|----------------------------------------------|-----------------------------------|------------------------|-------------|------------------|----------------------------------------|-----------------|--------------|---------------------|---------------|--|
|   |                                              |                                   |                        |             |                  |                                        |                 |              |                     |               |  |
| 1 | Daily Transactions Records Records 1 through |                                   |                        |             |                  |                                        |                 |              |                     |               |  |
|   |                                              | Court Name                        | Date                   | Index #     | Document<br>Type | Filed By                               | Payment<br>Type | Auth<br>Code | Transaction<br>Id # | Fee<br>Amount |  |
|   | 1                                            | Chautauqua County<br>Family Court | 05/04/2020<br>02:23 PM | 100000/2020 | MOTION-          | Nyscef Essential Case<br>Type Attorney | VISA/MC         | 123456       | TEST_25822          | \$45.00       |  |
|   | 2                                            | Chautauqua County<br>Family Court | 05/04/2020<br>03:05 PM | 100000/2020 | MOTION-          | Nyscef Essential Case<br>Type Attorney | VISA/MC         | 123456       | TEST_25826          | \$45.00       |  |
|   | 3                                            | Chautauqua County<br>Family Court | 05/04/2020<br>03:13 PM | 100000/2020 | MOTION-          | Nyscef Essential Case<br>Type Attorney | VISA/MC         | 123456       | TEST_25827          | \$45.00       |  |
|   | 4                                            | Chautauqua County<br>Family Court | 05/05/2020<br>10:37 AM | 100000/2020 | MOTION-          | Nyscef Essential Case<br>Type Attorney | VISA/MC         | 123456       | TEST_25828          | \$45.00       |  |
|   | 5                                            | Chautauqua County<br>Family Court | 05/05/2020<br>12:15 PM | 100000/2020 | MOTION-          | Nyscef Essential Case<br>Type Attorney | VISA/MC         | 123456       | TEST_25829          | \$45.00       |  |
|   | 6                                            | Chautauqua County<br>Family Court | 05/09/2020<br>08:40 PM | 100000/2020 | MOTION-          | Nyscef Essential Case<br>Type Attorney | VISA/MC         | 123456       | TEST_25843          | \$45.00       |  |
|   | 7                                            | Chautauqua County<br>Family Court | 05/11/2020<br>01:11 PM | 100000/2020 | MOTION-          | Nyscef Essential Case<br>Type Attorney | VISA/MC         | 123456       | TEST_25844          | \$45.00       |  |
|   | 8                                            | Chautauqua County<br>Family Court | 05/11/2020<br>02:07 PM | 100000/2020 | MOTION-          | Nyscef Essential Case<br>Type Attorney | VISA/MC         | 123456       | TEST_25846          | \$45.00       |  |
|   | 9                                            | Chautauqua County<br>Family Court | 05/11/2020<br>03:02 PM | 100000/2020 | MOTION-          | Nyscef Essential Case<br>Type Attorney | VISA/MC         | 123456       | TEST_25847          | \$45.00       |  |